## Guide de démarrage

Configuration de vos iPad avec l'application Beehivr

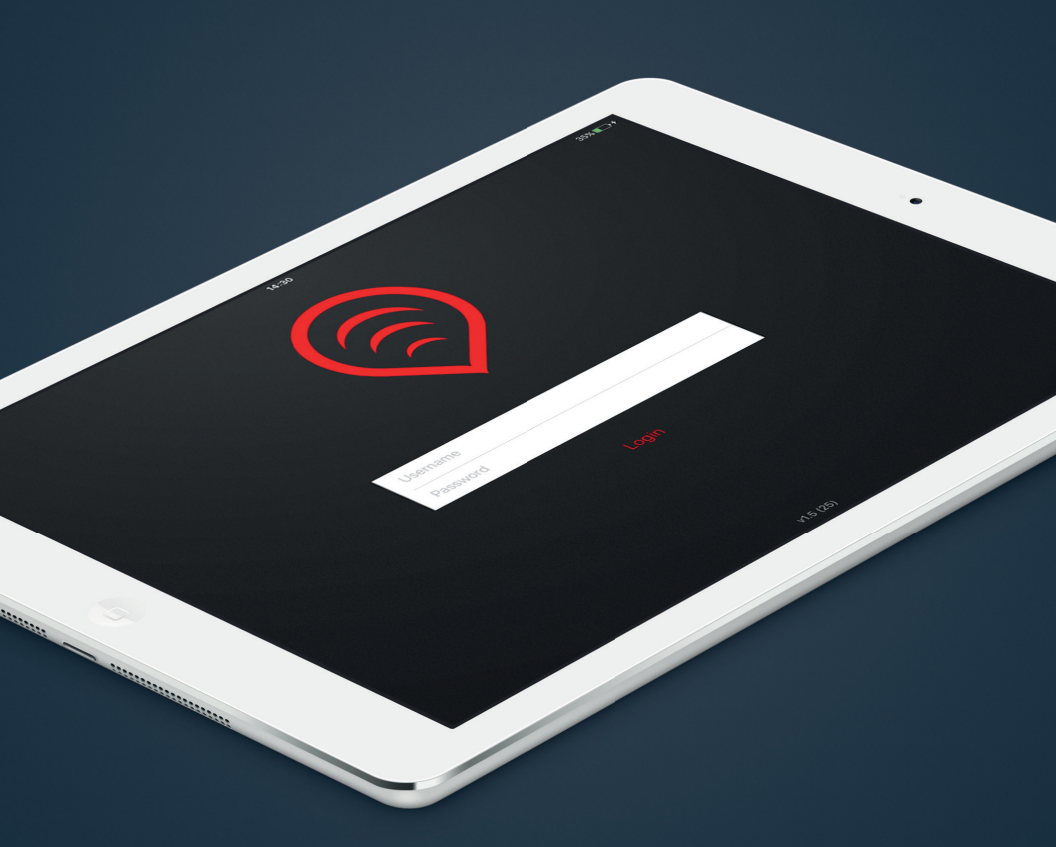

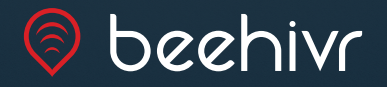

## Comment accéder à votre application Beehivr

Suivez ces étapes afin de télécharger votre application Beehivr:

- Afin d'assurer le bon fonctionnement de votre contenu interactif Beehivr, assurez-vous d'avoir la dernière version d'iOS installée sur vos iPad. Vous pouvez vérifier la version d'iOS d ans l'application Réglages de vos iPad sous la section Général / Mise à jour logicielle.
- Accédez l'Apple App Store sur chaque iPad et recherchez «Beehivr». Le téléchargement de l'application est gratuit.
- Une fois Beehivr installé sur tous vos iPads, entrez un nom d'utilisateur et mot de passe afin d'accéder à votre application personnalisée.
  - \* Si vous n'avez pas reçu d'informations de connexion, contactez votre fournisseur Beehivr.
  - \*\* IMPORTANT: Chaque ensemble de nom d'utilisateur et mot de passe est pour un usage unique. Les codes d'accès ne peuvent pas être utilisés sur plusieurs iPads à la fois.
- 4. Une fois les informations de connexion entrées, appuyez sur Se Connecter afin de télécharger votre application personnalisée. Lorsque le téléchargement sera complété, votre application démarrera automatiquement. Pendant le téléchargement, l'application Beehivr doit rester en avant-plan. Si vous laissez l'écran de votre iPad tomber en veille, le processus de téléchargement sera interrompu<sup>1</sup>.

## Récolte de données

Une fois téléchargée et lancée, votre contenu interactif fonctionnera peu importe le statut de la connexion internet de vos iPads.

Si vous avez une connexion internet durant votre évènement, toutes les informations récoltées seront automatiquement envoyées à notre base de données infonuagique (Cloud).

Si vous n'avez pas de connexion internet durant votre évènement, toutes les informations seront sauvegardées localement sur les iPads.

Pour transférer les données accumulées aux serveurs Beehivr, vous devrez connecter chaque iPad à un réseau WiFi qui possède une connectivité internet et lancer l'application Beehivr. Tout dépendant de la force de votre connectivité WiFi ainsi que de la quantité de données récoltées, le transfert peut prendre jusqu'à une heure. Pendant le transfert, l'application Beehivr doit rester en avant-plan. Si vous laissez l'écran de votre iPad allez en veille, le processus de téléchargement sera interrompu<sup>1</sup>.

\*\*\* IMPORTANT: NE PAS SUPPRIMER l'application Beehivr avant d'avoir confirmé que vos données ont été transférées. Supprimer l'application avant d'avoir transféré les données effacera toutes les données récoltées de façon permanente.

Contactez votre fournisseur Beehivr pour confirmer la réception de vos données ainsi que pour récolter votre rapport de contacts.

## <sup>1</sup> Comment empêcher l'écran de votre iPad de se mettre en veille :

Rendez vous dans les *Réglages* de votre iPad. Sélectionnez *Général* sur la gauche et faites défiler la partie de droite jusqu'à ce que vous voyez *Verrouillage auto*. Sélectionnez-le puis choisissez l'option *jamais*.